# **Applying for CLIA Waiver**

# **Directions**

# Step 1

- > Fill out the CMS CLIA CERTIFICATION APPLICATION (attachment 'School CLIA Application')
  - Read the 'CLIA Quick Start Guide' for initial instructions
  - View the 'Sample Application Guide'

# Step 2

#### • Send completed form to:

GEORGIA DEPARTMENT OF COMMUNITY HEALTH Healthcare Facility Regulation Division Diagnostic Services Unit 2 Peachtree Street, N.W. Suite 31-447 Atlanta, GA 30303-3142 PH (404) 657-5700 / FAX: (404) 463-4398 Email: hfrd.diagnostic@dch.ga.gov

# Step 3

• Receive Fee Coupon/Invoice

| <b>CLIA Fee Coupon</b>             |                                                          |
|------------------------------------|----------------------------------------------------------|
|                                    | Payment Due Date: 08/07/2020 Total Payment Due: \$180.00 |
|                                    | Make check payable to: CLIA Laboratory Program           |
| CLIA ID Number: 22D0981035         | Do not send name or address changes with your remittance |
| STATE UNIVERSITY HEALTH S          | YSTEM                                                    |
| 12345 MAIN STREET                  | Mail check to:                                           |
| 1ST FLOOR<br>SPRINGFIELD, ST 67890 | CLIA LABORATORY PROGRAM                                  |
|                                    | P.O. BOX 3056                                            |
|                                    | PORTLAND, OR 97208-3056                                  |
| 14 BHA_002530                      |                                                          |
| 09810350000000                     | 000000000000000000000000000000000000000                  |

- Receive 10- digit CLIA Id number
  - Send a copy of CLIA Id number to ESE Telehealth

#### Step 4

- Pay Applicably Fees online at <a href="https://www.pay.gov/public/home">https://www.pay.gov/public/home</a>

  OR
- Send Check and include the provider number

# Step 5

- Receive Certificate
  - Send Copy to ESE Telehealth